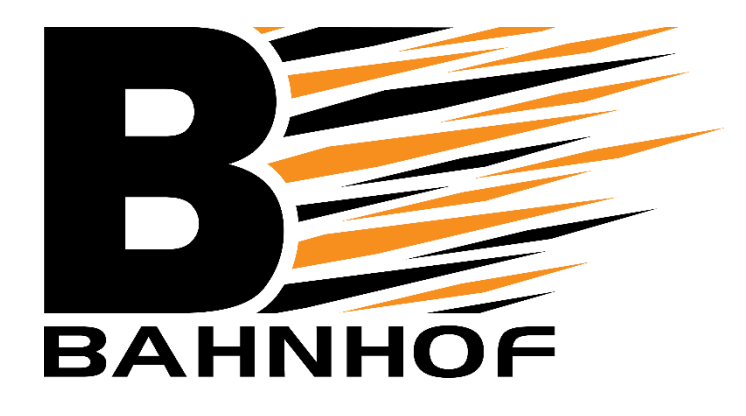

## Guide for installasjon av modem

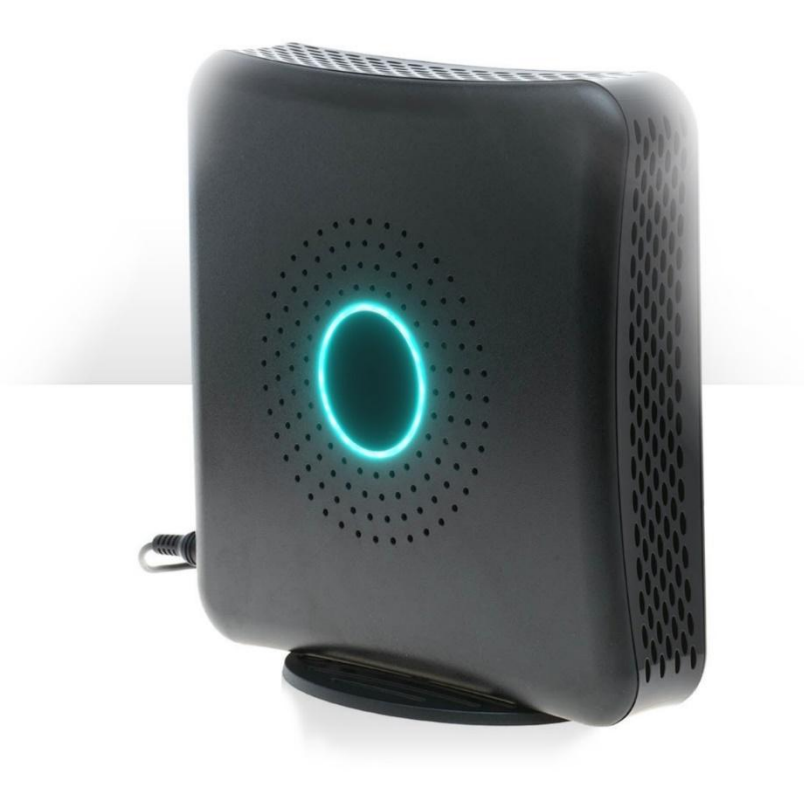

• Installasjon av modem med APP

## INSTALLASJONSTRINN for BAHNHOF WiFi-modem med APP

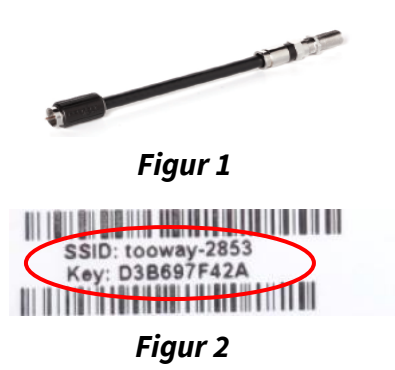

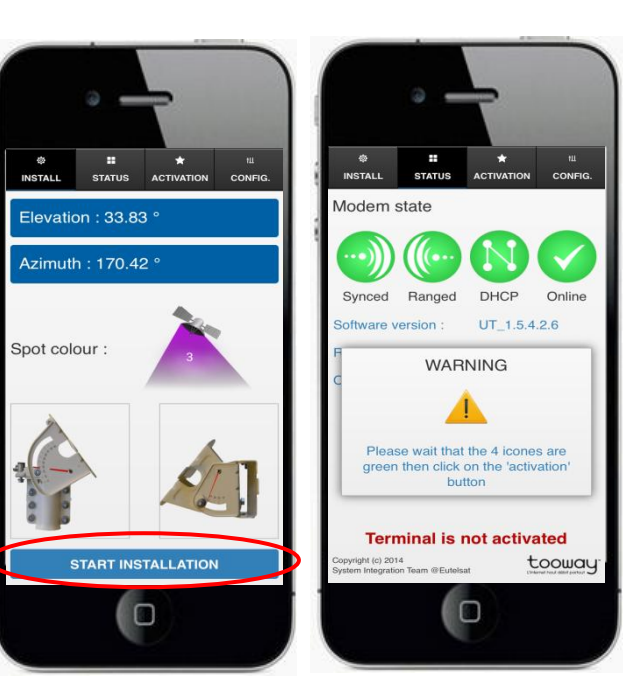

Figur 3

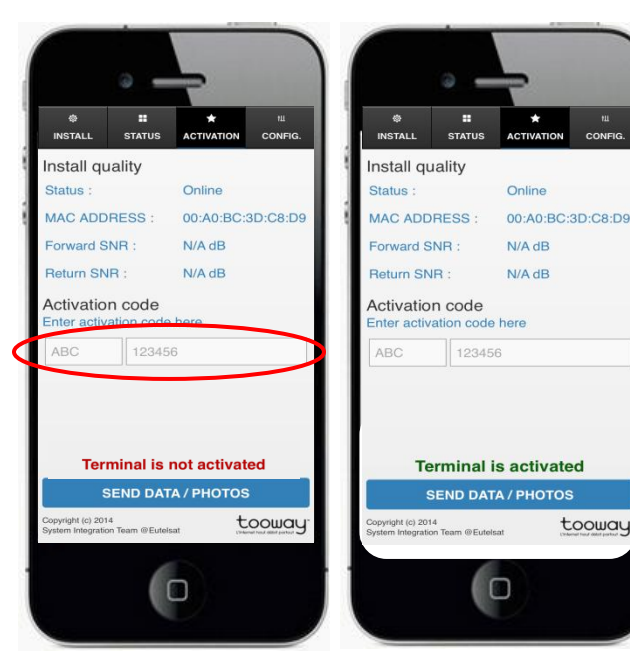

Trinn 1: Finn først ut hvilken farge sone (beam) du befinner deg i. Dette finner du ut her: http://finder.tooway-instal.com eller er på appen som heter «KA-SAT Finder».

Trinn 2: Monter fotplaten på modemet ved og tre dette bakover i sporene som er under modemet.

**Trinn 3:** Koble til koaksialskjøten til modemet (figur1).

Trinn 4: Koble den utvendige koaksialkabelen til koaksialskjøten.

Trinn 5: Koble til strømtilførselen.

Trinn 6: Koble til smarttelefonen til modemets WIFI nettverk. SSID og nettverksnøkkelen finner du på baksiden av modemet (figur2).

Trinn 7: Last ned og åpne appen «KA-SAT Pointer» på smarttelefonen din.

Trinn 8: Trykk på «Start installation» (figur 3) og trykk på neste. Sjekk at du har gode signaler og gå videre.

Dersom signalene ikke er over 10DB må antennen finjusteres før du går videre.

Trinn 9: Vent noen få minutter til ringene som du ser på skjermen har blitt grønne (figur 4).

Trinn 10: Skriv inn aktiveringsnøkkelen som du har mottatt av oss og trykk «Send» (figur 5).

Dersom modemet trenger en oppdatering vil du få beskjed om at modemet er «Outdated». Da trykker du bare på «neste» og modemet vil oppdatere seg selv. Dette kan ta opptil 15 minutter.

Trinn 11: Vent på meldingen som bekrefter at aktiveringen var vellykket. Du er nå klar til å bruke parabolbredbåndet (Figur 6).

Figur 5

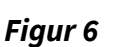

tooway

Figur 4